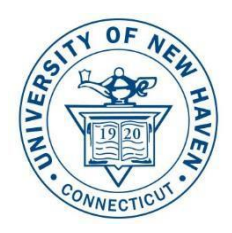

# University of New Haven

### ChargerLink: Campus Employer Registration & Job Posting Instructions

1. To register as a campus employer, sign in to myCharger and select 'Employee Resources' or 'Faculty Resources'

Scroll down until you see this access point:

ChargerLink
Posting a job on campus for the <u>first time</u>? <u>CREATE A NEW ACCOUNT HERE</u>
Returning Users, Click button below to log in
ChargerLink

2. If this is your **first time** accessing the system, choose CREATE A NEW ACCOUNT HERE and follow the instructions starting with #3 below

If you already have an account, click the blue ChargerLink button

\*\*For faculty who already have an account to review and approve internships, click the blue ChargerLink login button and follow the next step to toggle between your Faculty account and your Employer Account\*\*

Click the 'Switch to Employer Role' button in bottom left corner

| Matt Caporale-Test       | Search: Place ye    | pur search; minimum 2 characters | Q Search    |
|--------------------------|---------------------|----------------------------------|-------------|
|                          | 🕤 Students & Alumni | Interns                          | Companies   |
| Change Password          | Events and Fairs    | ि Reports                        | Search Jobs |
| Activities Overview      |                     |                                  |             |
| Internship Approvals (0) |                     |                                  |             |
| Personal Dashboard       |                     |                                  |             |
| Assignments Dashboard    |                     |                                  |             |
|                          |                     |                                  |             |
|                          |                     |                                  |             |
| Switch to Employer Role  |                     |                                  |             |

## For first time users, you will see this form to complete your employer profile:

| Status: active •<br>Last Updated - 08/31/2018 | Company Details                               | 5                          | User Informa           | ation                                 |
|-----------------------------------------------|-----------------------------------------------|----------------------------|------------------------|---------------------------------------|
| Admin - Matt Caporale-Test                    | Company Name*                                 | Admin - Matt Caporale-Test | First Name*            | Matt                                  |
|                                               | Address*                                      | Enter a location           | Last Name*             | Caporale-Test                         |
| the los the last                              | State*                                        |                            | Position Title         |                                       |
|                                               | Country*                                      |                            | Phone / Cell*          | 0000.0000                             |
|                                               | City*                                         |                            | E-mail*                | mattcaporale@hotmail.com              |
|                                               | Zip Code                                      | 0                          | Password               |                                       |
| ► Job Offers                                  | Industry*                                     | Education 👻                | Confirm Password       |                                       |
| ► Company Preview                             | Company Description*                          |                            | I wish to receive news | etters with updates from time to time |
| Post A<br>New Job                             | Company Website Link<br>Company YouTube Video |                            |                        |                                       |
|                                               |                                               |                            | Save 🔿                 |                                       |

Complete the registration form as a campus department:

The format for entering the company name is 'University of New Haven – [department name]

Hit Save, and then click Post A New Job button on left (Skip to #7 below)

3. For first time users, Select 'Employers' to begin registration process, then New User

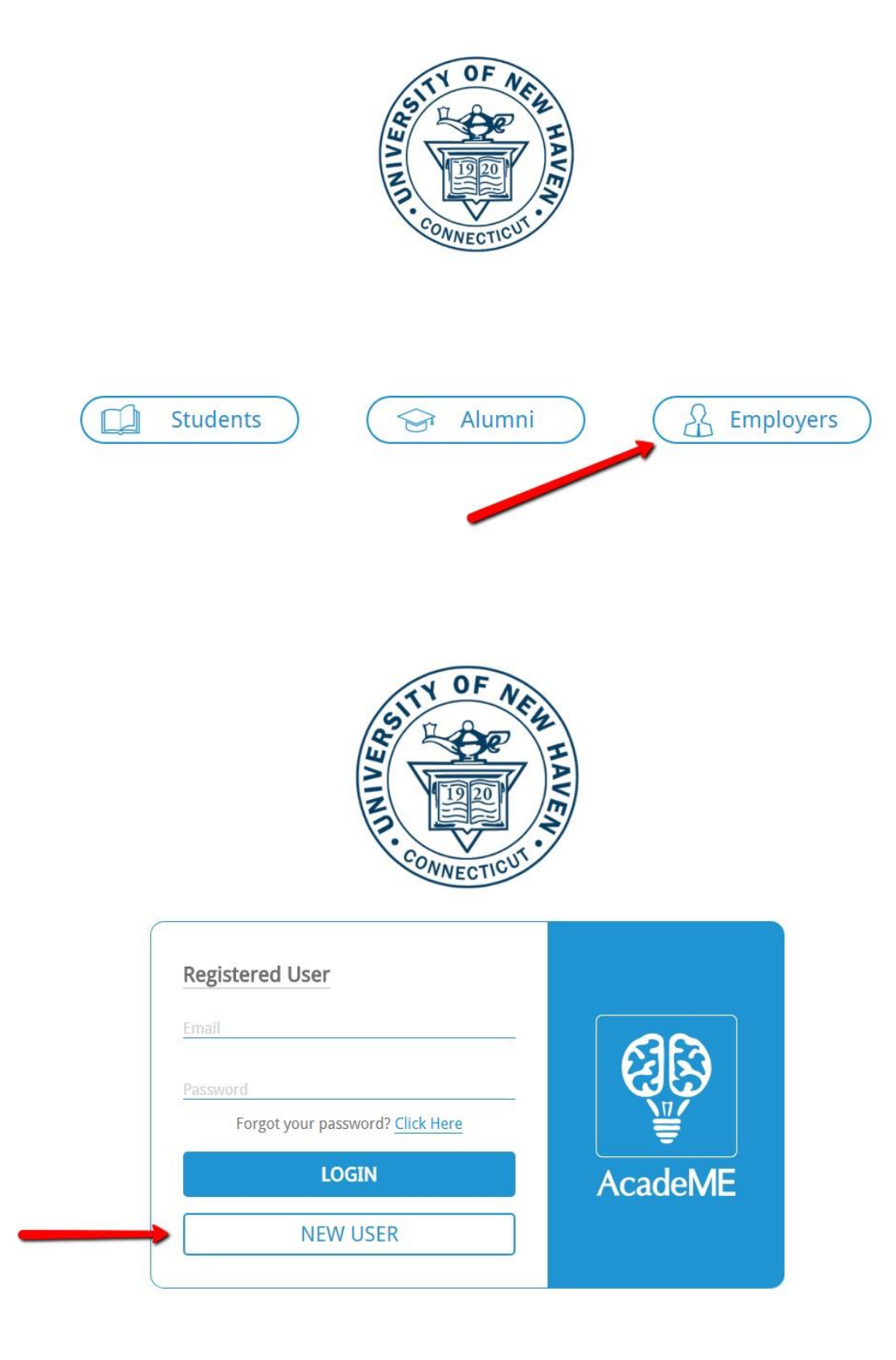

4. Complete the registration form as a campus department:

| The format for entering the company name is 'University of New Haven |
|----------------------------------------------------------------------|
| – [department name]                                                  |

| Sign Up |                             |                                                                               |                    |                                 |                                |
|---------|-----------------------------|-------------------------------------------------------------------------------|--------------------|---------------------------------|--------------------------------|
|         | Company Detail              | s                                                                             |                    | User Informatio                 | n                              |
|         | Company Name*               |                                                                               |                    | First Name*                     |                                |
|         |                             | HQ +1s your Company the HeadQuarters                                          |                    | Last Name*                      |                                |
|         | Address*                    | Enter a location                                                              |                    | Position Title                  |                                |
|         | State *                     |                                                                               |                    | Phone / Cell*                   | (000) 2000-20000               |
|         | Country *                   |                                                                               |                    | E-mail*                         |                                |
|         | City*                       |                                                                               |                    | Password*                       |                                |
|         | Zip Code                    |                                                                               |                    | Confirm Password*               |                                |
|         | Industry*                   | None Selected 👻                                                               |                    | I wish to receive newsletters w | with updates from time to time |
|         | Company Description*        |                                                                               |                    |                                 |                                |
|         |                             |                                                                               |                    |                                 |                                |
|         | Company Size*               | •                                                                             |                    |                                 |                                |
|         | Company Website Link        |                                                                               |                    |                                 |                                |
|         | Company YouTube Video       |                                                                               |                    |                                 |                                |
|         |                             |                                                                               |                    |                                 |                                |
|         | General                     |                                                                               |                    |                                 |                                |
|         | Welcome to the AcadeME      | - UNH website. The website will be referred to under these terms and conditio | ons as the "Site". |                                 |                                |
|         | I have read and approved th | e disclaimer                                                                  |                    |                                 | Ŧ                              |
|         | I mave read and approved th | Carliner                                                                      | vo 8 Sign in       | 0                               |                                |
|         |                             | 34                                                                            | ve a sign in       |                                 |                                |

5. Your registration will be pending, as all employers are verified by the Career Development Center to protect student information. Approval process is 12-24 hours, most times much less than that.

| Home                                          |                                                                                                    | <i>₽</i> 4 |
|-----------------------------------------------|----------------------------------------------------------------------------------------------------|------------|
| Status: active v<br>Last Updated - 05/08/2018 |                                                                                                    |            |
| Testing 123                                   |                                                                                                    |            |
| bbA                                           | Authentication Pending                                                                                                    |            |
| Company                                       |                                                                                                    |            |
|                                               |                                                                                                    |            |
| ► Job Offers                                  | Coming Soon Coming Soon                                                                                                    |            |
| ► Company Preview                             | Image: Gradient Schools Events     Image: Gradient Schools     Image: Gradient School       Image: Gradient School School Schol School School School School School School School School |            |
| Post A<br>New Job                             |                                                                                                    |            |

6. While "pending', you may submit a Job Offer that will also be pending until approval is completed. Simply click 'Post a New Job" button on left.

| Home                                                  |                                                        |
|-------------------------------------------------------|--------------------------------------------------------|
| Status: active  Last Updated - 05/08/2018 Testing 123 |                                                        |
| Add                                                   | Authentication Pending                                 |
| Company<br>Logo                                       |                                                        |
|                                                       | Coming Soon Coming Soon                                |
| Company Preview                                       | Job Offers 🕅 Schools Events 🏛 My Schools 🎯 Find School |
| Post A<br>New Job                                     |                                                        |

7. Complete Job Description form and hit 'Submit' when done.

Choose 'On-Campus Employment' as Position Type

Be sure to include how you want students to apply for this position in the posting form

| Home                                                                                              |                                                        |                         |                 |  |
|---------------------------------------------------------------------------------------------------|--------------------------------------------------------|-------------------------|-----------------|--|
| Post A New Job                                                                                    |                                                        |                         |                 |  |
|                                                                                                   | Job Title *                                            |                         |                 |  |
|                                                                                                   | Industry                                               | Education               |                 |  |
|                                                                                                   | Profession *                                           | Search for a Profession |                 |  |
|                                                                                                   | Position Type                                          |                         | Ŧ               |  |
|                                                                                                   | Cumulative Gpa                                         |                         |                 |  |
|                                                                                                   | Education                                              | Degree Level *          | None Selected 👻 |  |
|                                                                                                   |                                                        | College *               | None Selected 👻 |  |
|                                                                                                   |                                                        | Major *                 | None Selected 👻 |  |
|                                                                                                   |                                                        | Minor                   | None Selected 👻 |  |
|                                                                                                   | Class Level                                            |                         | None Selected 👻 |  |
|                                                                                                   | Experience                                             |                         | None Selected 👻 |  |
|                                                                                                   | Salary Level                                           |                         |                 |  |
|                                                                                                   | ,                                                      |                         |                 |  |
| You are not authenticated. This Job will be hid<br>It will become visible as soon as your authent | den from the candidates.<br>ication status is changed. |                         | Save job        |  |

#### TIPS FOR HOW STUDENTS APPLY FOR YOUR POSITION:

#### You have a few choices on how you want students to apply:

| Email:         | You can put an email address for students to submit a resume. The CDC suggests you do not<br>put your personal work email due to the volume of students seeking positions. You may<br>want to use a general office email instead.               |
|----------------|----------------------------------------------------------------------------------------------------|
| External Link: | You can direct students to another website to apply, such as a Google Doc form or a departmental website.                                                                                                    |
| Apply Online:  | With this option, student applications accumulate online in the ChargerLink system. This is a great option for managing your candidates and not having your email published. Detailed instructions on how this works is below (items $7 - 12$ ) |
| Other:         | If you have other application instructions, such as information sessions or having them come to the office to apply in–person, you can include this right in body of the job description.                                                       |

8. Once posted, students will apply as directed or can apply via the system. You will receive notifications of student applications via email.

To view applications, log back in to ChargerLink via single sign on in the myCharger portal (myCharger > Student Resources > ChargerLink)

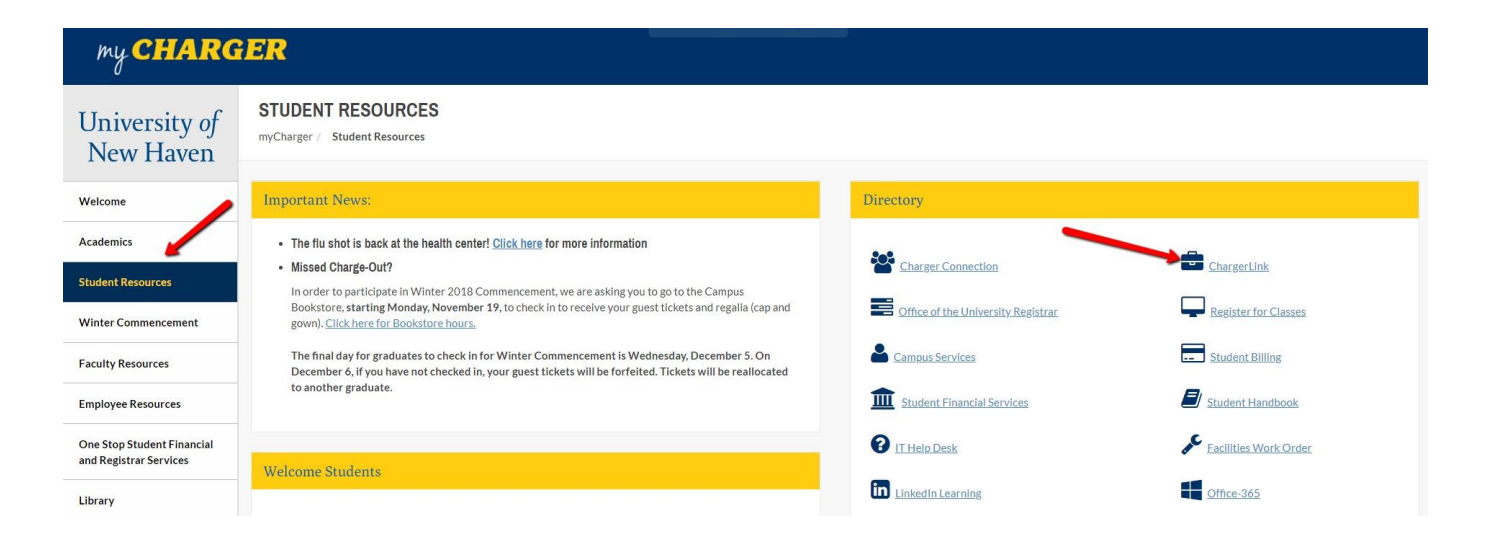

9. Select 'Job Offers' to view your positions

|            |                | Coming Soon | Coming Soon |
|------------|----------------|-------------|-------------|
| Job Offers | Schools Events | My Schools  | Find School |
| -          |                |             |             |

10. You will see your jobs and a small red notification icon telling you how many applicants you have for each position:

|                                  |                      |                    | Available | Student Recrui       | tment Intern       |
|----------------------------------|----------------------|--------------------|-----------|----------------------|--------------------|
|                                  | View Job Info - 5626 | Posted in 1 school |           | View Job Info - 5625 | Posted in 1 school |
| Company<br>Logo Not<br>Available | Communication        | ns Intern          |           |                      |                    |

# **10. IMPORTANT: NOTE THE JOB ID # FOR EACH POSITION – YOU WILL NEED THIS ON THE POSITION REQUEST FORM**

| Assurance- Audit Staff View Job Info - 5620 Posted in 1 school View Job Info - 5342 |                    |
|-------------------------------------------------------------------------------------|--------------------|
| View Job Info - 5620 Posted in 1 school View Job Info - 5342                        |                    |
|                                                                                     | Posted in 1 school |
| Hartford Assurance – Audit Staff Launch Intern                                      |                    |

## 11. Click on the job, and then select 'View Inquiries'

| ob Details       | Job Title          | Systems and O                       | perations Management Ir                                | tern                                      |                                                                               |        |                                                                                                    |
|------------------|--------------------|-------------------------------------|--------------------------------------------------------|-------------------------------------------|-------------------------------------------------------------------------------|--------|----------------------------------------------------------------------------------------------------|
| dit              | Industry           | Education                           |                                                        |                                           |                                                                               |        |                                                                                                    |
| Delete This Post | Profession         | Systems Analys                      | sts and Administrators                                 |                                           |                                                                               |        |                                                                                                    |
|                  | Position type      | Internship                          |                                                        |                                           |                                                                               |        |                                                                                                    |
|                  | Education          | Degree level:                       | B.A<br>B.S<br>M.A<br>M.S                               | College:                                  | College of Arts and Sciences<br>College of Business<br>College of Engineering | Major: | Business Management<br>Computer Science<br>Engineering<br>Engineering & Operations<br>Management<br>Network Systems<br>System Engineering<br>Show More |
|                  |                    |                                     |                                                        |                                           |                                                                               | Minor: |                                                                                                    |
|                  | Class level        | Senior<br>Graduate Stude            | ent                                                    |                                           |                                                                               |        |                                                                                                    |
|                  | Experience         | Entry-Level (0-2                    | 2 yrs)                                                 |                                           |                                                                               |        |                                                                                                    |
|                  | Work authorization |                                     |                                                        |                                           |                                                                               |        |                                                                                                    |
|                  | Location           | State:                              | City:                                                  |                                           |                                                                               |        |                                                                                                    |
|                  | Job Expire         | Saturday, June                      | 2, 2018                                                |                                           |                                                                               |        |                                                                                                    |
|                  | Description        | Responsibilities<br>the Office of G | s: Support in the mainten<br>raduate Admissions. Assis | ance and enhancen<br>t with data analysis | nent of existing IT systems for<br>of historical data, current data           |        |                                                                                                    |
|                  |                    |                                     |                                                        |                                           | ~                                                                             |        | <b>9</b>                                                                                                    |

12. Click on student names to view their Career Profile and Resumes, or drag names to message center to send them a message! Or, simply reach out to them as you see fit (email, phone, etc.)

| Home                                                        |                     |                                                                                                    |                                                    | Log Back As Original User 🛛 🖓 🗘                                                                         |  |
|-------------------------------------------------------------|---------------------|----------------------------------------------------------------------------------------------------|----------------------------------------------------|----------------------------------------------------------------------------------------------------|--|
| Status: active •<br>Last Updated - 10/26/2017               | < Back Degree Level | College                                                                                                    | Major                                              | Free Query     Filtered Search                                                                          |  |
| Building a better<br>working world                          |                     | Yulissa Barroso<br>View Profile - 101                                                                                                    | Its for job offer 5342   Emerging L<br>Match 會會會動会 | Send a Message to the Qualified Candidates<br>Drag the candidates files to the box and create a message |  |
| -                                                           | → 12                | Casey Alfano<br>View Profile - 97                                                                                                    | Match 會會會公公                                        | No candidates selected.                                                                                 |  |
| ► Search Results (27)                                       |                     | Ankur Viradia<br>View Profile - 12044<br>Match *** ch ch<br>Roya Hosseinpanah<br>View Profile - 287<br>Match *** ch ch<br>Stephanie Pratt<br>View Profile - 162<br>Match *** ch ch<br>Stephanie Pratt | Match 순순순수수<br>Match 순순순수수                         | Drag student<br>names over to<br>this box to                                                            |  |
| Interesting                                                 |                     |                                                                                                    |                                                    |                                                                                                    |  |
| Not Suitable     Inquiries     (23)      Post A     New Job |                     |                                                                                                    | message to                                         |                                                                                                    |  |
|                                                             |                     | Brian Berdecia<br>View Profile - 103                                                                                                    | Match 會會會合合                                        | continue the conversation!                                                                              |  |
|                                                             |                     | Cindy Nguyen<br>View Profile - 153                                                                                                    | Match 會會會公会                                        |                                                                                                    |  |
|                                                             |                     | Brian Garafola<br>View Profile - 128                                                                                                    | Match 會會會公会                                        | Create Message                                                                                          |  |
|                                                             | 12                  | Diane Soto                                                                                                    |                                                    |                                                                                                    |  |

## 13. Hire students as you deem appropriate for your position

- Reach out to students for interviews either via the system or your own email/phone process
- Hire the right students for your role and department
- Complete Position Request Form for Non-Federal Work Study positions (formerly Bursary) via the Student Employment Office
- **IMPORTANT** Do not allow students to begin working until the Student Employment Office authorizes the Position Request Form.